### Index

| Viewing     | g and Archiving Resident Messages                             |
|-------------|---------------------------------------------------------------|
| 1.          | Viewing Messages2                                             |
| 2.          | Archiving Messages3                                           |
| Docum<br>1. | ents (see separate Resident Documents section)<br>Fax Status3 |
| Signing     | Physician Orders                                              |
| 1.          | Marking Orders Signed on Paper4                               |
| 2.          | Electronic Signature of Orders by Physicians5                 |

#### Viewing and Archiving Resident Messages

#### **Viewing Messages**

1. Once you have logged on, the system will display Messages. Messages are triggered by Census changes, Orders, Events, and Facility set Resident Alerts.

| Согра | orate       | Messages              | Resident              | Reports               | Facility                      | RAI                               | Provider                 |         |                |                     |
|-------|-------------|-----------------------|-----------------------|-----------------------|-------------------------------|-----------------------------------|--------------------------|---------|----------------|---------------------|
| Re    | side        | ent Messa             | ages                  |                       |                               |                                   |                          |         |                |                     |
| Not   | ice Ale     | erts: 🔒 <u>Nev</u>    | v Resident Do         | cuments a             | <u>vailable</u>               |                                   |                          |         |                |                     |
| [Pag  | e 1 of      | 16]                   |                       |                       |                               |                                   |                          |         | « < 1 <u>2</u> | 345678910>»         |
|       |             | Resident<br>Last Name | Resident<br>First Nam | e l                   |                               |                                   | Subject                  |         |                | Date 👼              |
|       | $\bowtie$   | Pooh                  | Winnie                | <u>Orde</u><br>Requ   | ers: General<br>Ilar NAS      | Change '                          | <u>Verified</u>          |         |                | 10/10/2008 09:48 AM |
|       | $\bowtie$   | Noodleman             | Nathanie              | l <u>Orde</u><br>Tyle | ers: Prescrip<br>nol (acetan  | ninophen                          | ified<br>)               |         |                | 10/10/2008 09:48 AM |
|       | $\bowtie$   | Noodleman             | Nathanie              | l Orde                | ers: General<br>liet, d/c rec | l Change '<br>gular, res          | <u>Verified</u><br>ource |         |                | 10/10/2008 09:48 AM |
|       |             | Angerton              | Joan                  | Orde<br>Euce          | ers: Prescrip<br>rin (emollie | otion DC 1<br>ents, topi          | <u>rerified</u>          |         |                | 10/10/2008 09:48 AM |
|       | $\boxtimes$ | Angerton              | Joan                  | <u>Orde</u><br>Test   | ers : General<br>Orders       | Verified                          |                          |         |                | 10/10/2008 09:48 AM |
|       | $\bowtie$   | One                   | Training              | Even                  | its: Event C                  | losed - H                         | ypotension               | 10/9/08 |                | 10/09/2008 11:13 AM |
|       | $\bowtie$   | One                   | Training              | Even                  | its: Hypote                   | nsion eve                         | ent created              |         |                | 10/09/2008 11:13 AM |
|       | $\boxtimes$ | Woohoo                | Wendy                 | Even                  | its: Hyperte                  | ension ev                         | ent created              | 1       |                | 10/07/2008 09:36 AM |
|       | $\bowtie$   | Woohoo                | Wendy                 | <u>Orde</u><br>Coun   | ers: Prescrip<br>nadin (warf  | p <mark>tion Cha</mark><br>farin) | <u>nqed</u>              |         |                | 10/07/2008 09:31 AM |

☆Tip: Anywhere you see a blue underlined word; it is a link to move through the system.

2. When a line does not display a closed envelope, it means that someone has opened the message. All messages automatically archive after 3 weeks. If you click on the message description, you can view more information, with the option to click on <u>More info</u> to see all the detail. Archived messages are attached to each resident and can be accessed under the Resident Tab.

| Παιπ               |                                                                                                    |                                   |                     |
|--------------------|----------------------------------------------------------------------------------------------------|-----------------------------------|---------------------|
| Corporate Messages | Resident Reports Facility RAI Prov                                                                           | ider                              |                     |
| View Message       |                                                                                                    |                                   |                     |
| From:              | System Generated                                                                                             | Date:                             | 10/10/2008 09:48 AM |
| Resident:          | Nathaniel Noodleman                                                                                          |                                   |                     |
| Subject:           | Orders: General Change Verified<br>ncs diet, d/c regular, resource                                           |                                   |                     |
| Message:           | A changed general order (ncs diet, d/c regular, r<br>and ensure JOHN PHYSICIAN MD signs the ord<br>More info | esource) has been verified<br>der | I                   |
| k                  | ·                                                                                                    |                                   | Back Archive        |

 $\textcircled$ Tip: The most recently created message is listed first. Resident Messages can be sorted by the titles in the header.

#### **Archiving Messages**

- 1. Due to the volume of messages created in the system, it is best to archive them manually.
- 2. There is a button at the bottom of each page, which allows you to archive all checked messages for that page. The message will be attached to the resident and available for viewing under the Resident Tab, Message History.

|                  | Bars             | Mars    | Orders: General Added<br>Yital signs and nursing progress note every shift for 72 | 10/02/2008 02:31 PM |
|------------------|------------------|---------|-----------------------------------------------------------------------------------|---------------------|
|                  | Bars             | Mars    | Orders: General Added<br>Weigh weekly x4                                          | 10/02/2008 02:31 PM |
|                  | Bars             | Mars    | Orders: General Added<br>Skin check every week                                    | 10/02/2008 02:31 PM |
|                  | Bars             | Mars    | Orders: General Added<br>Code status: DNRCC                                       | 10/02/2008 02:31 PM |
|                  | Bars             | Mars    | Orders: General Added<br>Admit to Skilled Nursing                                 | 10/02/2008 02:31 PM |
|                  | Dew              | Moutain | Orders: Lab Added<br>ProTime W/INR                                                | 10/02/2008 11:40 AM |
|                  | Dew              | Moutain | Orders: General Added<br>Cleanse Abd wound with NS and loosely pack with Mesalt a | 10/02/2008 11:27 AM |
|                  | Dew              | Moutain | Orders: Prescription Added<br>Nitrek (nitroglycerin)                              | 10/02/2008 11:21 AM |
|                  | Dew              | Moutain | Orders: Prescription Added<br>Fortaz (ceftazidime)                                | 10/02/2008 11:16 AM |
|                  |                  |         |                                                                                   |                     |
|                  |                  |         |                                                                                   |                     |
| <u>Check all</u> | <u>Clear all</u> |         |                                                                                   | Archive Checked     |
| [Page 1 of 1     | 6]               |         | « < 1                                                                             | 234567891023        |
|                  |                  |         |                                                                                   |                     |
|                  |                  |         |                                                                                   |                     |
|                  |                  |         |                                                                                   |                     |

#### Fax Status

You can review the status of all faxes going out or coming into MatrixCare.

- 1. Click on the Facility Tab and select Fax Status. The system will display counts of faxes coming in and out and also if there are any issues with a fax. If you click on the + beside any of the colored lines, you can view a more detailed status of the faxes.
- 2. The error messages will open up with options of what you can do to resend the fax.

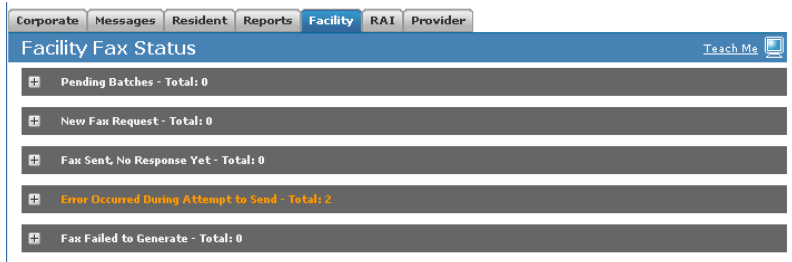

#### Signing Physician Orders

#### Marking Orders Signed on Paper

If a physician is using Electronic Signature, they should be signing his or her own orders. See Electronic Signature of Orders (by physicians) section below. There will, however, always be physicians who do not sign electronically so a paper signature must be recorded in the system.

To mark orders signed on paper:

- 1. Open the Facility Tab and click on Order Signatures. You will see an alphabetic list of residents with all of their unsigned orders. You can narrow the list by selecting a specific physician in Ordered by and or a specific Nursing Unit.
- 2. Make sure the Sign date and Signed By physician is correct then check the box to the left of the order. Complete the page, marking all orders that have been signed on paper.

| L [10/10/2008]                                                                     | RTAN, HMOTHT                                                    |                                               | ince - One Time<br>3:30 PM                                                                                                    | 03/03/2008                                                                                                  |
|------------------------------------------------------------------------------------|-----------------------------------------------------------------|-----------------------------------------------|----------------------------------------------------------------------------------------------------|----------------------------------------------------------------------------------------------------|
| 10/10/2008                                                                         | RYAN, TIMOTHY                                                   | Radiology S<br>C<br>S                         | <mark>tandard Chest;</mark><br>ince - One Time<br>h <u>ift 1</u>                                                                                                    | 03/05/2008 -<br>03/05/2008                                                                                  |
| 10/10/2008                                                                         | RYAN, TIMOTHY 💽                                                 | Radiology S<br>C<br>D                         | <mark>tandard Chest;</mark><br>ince - One Tim <u>e</u><br>5:30 PM                                                                                                    | 03/11/2008 -<br>03/11/2008                                                                                  |
|                                                                                    |                                                                 |                                               |                                                                                                    |                                                                                                    |
| sunshine, ray o                                                                    |                                                                 |                                               |                                                                                                    |                                                                                                    |
| U/R/B: Skilled Nursing East/14<br>Admit Date: 10/02/2007 05:19<br>Status: In House | 5/A MR#: 1501688-0:<br>9 AM Attending: CAMIL<br>Age: 58         | LA CURRENT                                    | <b>Allergies:</b> No recorded allergies<br>MD                                                                                                    |                                                                                                    |
|                                                                                    |                                                                 |                                               |                                                                                                    |                                                                                                    |
| Sign                                                                               | Signed By                                                       | Type 😫                                        | Description                                                                                                    | Effective<br>Date                                                                                           |
| Sign                                                                               | Signed By                                                       | <b>Type ੇ</b><br>Prescription                 | Description<br>Lasix (furosemide)<br>tablet; 40 mq; amt: one tab; oral<br>Special Instructions: monitor output<br>BIO - Twice a Day<br>05:00 AM, 05:00 PM                                                                                                    | Effective<br>Date<br>03/07/2008 -<br>Open Ended                                                             |
| Sign                                                                               | Signed By                                                       | <b>Type 🕈</b><br>Prescription<br>Prescription | Description Lasix (furosemide) tablet; 40 mq; amt: one tab; oral Special Instructions: monitor output BIO - Twice a Day OS:00 AM, 05:00 PM Deltasone (predniSONE) tablet; 10 mq; amt: 10 mq; oral Daily O6:00 PM                                                                                                    | Effective<br>Date<br>03/07/2008 -<br>Open Ended<br>03/03/2008 -<br>03/05/2008                               |
| Sign                                                                               | Signed By CURRENT, CAMILLA   CURRENT, CAMILLA  CURRENT, CAMILLA | Type 🕈<br>Prescription<br>Prescription        | Description           Lasix (furosemide)           tablet; 40 mq; amt: one tab; oral           Special Instructions: monitor output           BIO - Twice a Day           D5:00 AM, 05:00 PM           Deltasone (predniSONE)           tablet; 10 mq; amt: 10 mq; oral           Daily           06:00 PM           Deltasone (predniSONE)           tablet; 5 mq; amt: 5 mq; oral           Daily | Effective<br>Date<br>03/07/2008 -<br>Open Ended<br>03/03/2008 -<br>03/05/2008<br>03/06/2008 -<br>03/08/2008 |
| Sign                                                                               | Signed By CURRENT, CAMILLA  CURRENT, CAMILLA CURRENT, CAMILLA   | Type 🕈<br>Prescription<br>Prescription        | Description Lasix (furosemide) tablet; 40 mq; amt: one tab; oral Special Instructions: monitor output BIO - Twice a Day OS:00 AM, 05:00 PM Deltasone (predniSONE) tablet; 10 mq; amt: 10 mq; oral Daily O6:00 PM Deltasone (predniSONE) tablet; 5 mq; amt: 5 mq; oral Daily O6:00 PM                                                                                                    | Effective<br>Date<br>03/07/2008 -<br>Open Ended<br>03/03/2008 -<br>03/05/2008<br>03/06/2008 -<br>03/08/2008 |

3. Click on the Sign button at the bottom of the page.

### Electronic Signature of Orders (by physicians)

Physician's using electronic signature sign orders on the Unsigned Orders page. The function is found on the Facility Tab. The list will include all Residents for whom they gave orders.

| Orda                                  | r Tupe:                                                 | ul                                                                                                    | Eacility:                                                                       | - All                                                                  |                                                             | •                   |
|---------------------------------------|---------------------------------------------------------|----------------------------------------------------------------------------------------------------|---------------------------------------------------------------------------------|------------------------------------------------------------------------|-------------------------------------------------------------|---------------------|
| rihaan                                |                                                         |                                                                                                    | r ucincy.                                                                       |                                                                        |                                                             |                     |
| Filter sea                            | arch to:                                                | Show Only Facility Tracked on Paper                                                                                                    |                                                                                 |                                                                        |                                                             |                     |
|                                       |                                                         |                                                                                                    |                                                                                 |                                                                        | Sea                                                         | arch                |
| OPRS T                                | raining Faci                                            | ility-Columbus, OH                                                                                                    |                                                                                 | Mark                                                                   | All Signed   <u>Clea</u>                                    | <u>r</u> ┥          |
| kaltenb                               | ach, moll                                               | y lou                                                                                                    |                                                                                 |                                                                        |                                                             |                     |
| U/R/B: Nu<br>Admit Dat<br>Status: In  | rsing Special (<br>e: 07/15/2008<br>House               | Care/07/A MR#: 1501754-01<br>8 12:58 PM Attending: JOHN PHYSI<br>Age: 55                                                                       | Aller<br>CIAN MD                                                                | jies: No recorded all                                                  | ergies                                                      |                     |
| Sign Sign<br>DC                       | Type 😫                                                  | Description                                                                                                    |                                                                                 | Diagnosis                                                              | Effective<br>Date                                           | Event               |
|                                       | Prescription                                            | Lasix (furosemide)<br>tablet; 40 mg; amt: 1 tablet; oral<br>STAT - Immediately                                                                 |                                                                                 |                                                                        | 07/15/2008 -<br>07/15/2008                                  |                     |
|                                       | General                                                 | Administer one Flu Shot between Octobe<br>January 1, 2009                                                                                      | <u>r 1, 2008 and</u>                                                            |                                                                        | 10/01/2008 -<br>01/31/2009                                  |                     |
|                                       | General                                                 | Admit to Skilled Nursing                                                                                                    |                                                                                 |                                                                        | 07/15/2008 -<br>Open Ended                                  |                     |
| The purpos<br>acknowled<br>assent wil | se of this butts<br>lges that he or<br>l be legally bin | on is to provide the user with the ability to<br>she is assenting to a legally binding transa<br>ding and all the orders will be carried out / | electronically transmit<br>iction electronically and<br>An electronic record of | orders. By clicking o<br>that by clicking on t<br>our assent will be m | n the button, the<br>the button, his or<br>ade by the compo | user<br>her<br>uter |

1. The physician should click on the check box next to the order(s) to be signed and then click on Sign at the bottom of the page. Note that there could be multiple residents on one page. The signed orders will disappear from the list. There is also an option for marking all the orders viewed on the screen, rather than checking the individual boxes. To sign all orders on the screen at one time, they should click on Mark All Signed and then click on Sign at the bottom of the page.